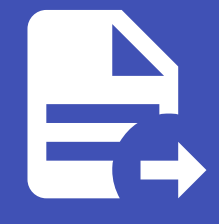

#### ABLESTACK Online Docs ABLESTACK-V4.0-4.0.15

# 오토메이션 컨트롤 러

### 컨트롤러 템플릿

개요

ABLESTACK에서 제공하는 자동화 기능을 수행하는 오토메이션 컨트롤러를 관리하는 기능입니다. 해당 기능으로 미리 구성된 자동화 도구 Playbook을 실행여 자동으로 가상머신 및 네트워크를 생성하고 서비스를 설치할 수 있습니다.

### 목록 조회

 컨트롤러 템플릿 목록을 확인하는 화면입니다. 생성된 컨트롤러 템플릿 목록을 확인하거나 컨트롤러 템플릿 버전 생성 버튼 을 클릭하여 컨트롤러 템플릿을 생성할 수 있습니다.

|                   |                    |                      |           |                 |              | 생성 🗸 | 🔎 ೂ admin cloud |
|-------------------|--------------------|----------------------|-----------|-----------------|--------------|------|-----------------|
| 🙆 대시보드            |                    |                      |           |                 |              |      |                 |
| △ 컴퓨트             | ☆ / 오토메이션 컨트롤러     | C ପ୍ରଜ୍ଞାତା <u>ଇ</u> |           | 오토메이션 컨트롤러 배포 + | 검색           |      | Q               |
| E 스토리지            |                    |                      |           |                 |              |      |                 |
| ( 네트워크 *          | 이름                 |                      | ☆ 네트워크 이름 | ≑ 계정            |              | Zone | ÷ ¥             |
| 전 이미지 ·           | Genie              | : ● 실행중              | genie     | admin           | ablecube13-2 | zone |                 |
| 무맘 오토메이션 ^        | 전체 1 개 항목 중 1-1 표시 | < 1 > 20/쪽 ~         |           |                 |              |      |                 |
| 📅 컨트롤러 템플릿        |                    |                      |           |                 |              |      |                 |
| 4 오토메이션 컨트롤러      |                    |                      |           |                 |              |      |                 |
| 😑 배포된 패키지         |                    |                      |           |                 |              |      |                 |
| 한 이벤트             |                    |                      |           |                 |              |      |                 |
| ["] 프로젝트          |                    |                      |           |                 |              |      |                 |
| 유는 역할             |                    |                      |           |                 |              |      |                 |
| <i>মি</i> , শাস্ত |                    |                      |           |                 |              |      |                 |
| 日 도메인             |                    |                      |           |                 |              |      |                 |
| 순 인프라스트럭쳐         |                    |                      |           |                 |              |      |                 |
| 🖞 서비스 오퍼링 🛛 🖌     |                    |                      |           |                 |              |      |                 |
| () 구성 🗸           |                    |                      |           |                 |              |      |                 |
| ∥ 도구 🗸 🗸          |                    |                      |           |                 |              |      |                 |
| EE API 문서         |                    |                      |           |                 |              |      |                 |
|                   |                    |                      |           |                 |              |      |                 |
|                   |                    |                      |           |                 |              |      | \$              |

### 오토메이션 컨트롤러 배포

1. 컨트롤러 템플릿 추가 버튼 클릭 하여 컨트롤러 템플릿 추가 팝업을 호출합니다.

|               | < ☲ ഈ 기본보기           |           |           |                 |              | - ଅଧି 🗸 🕞 🗘 | admin cloud |
|---------------|----------------------|-----------|-----------|-----------------|--------------|-------------|-------------|
| 🕐 대시보드        |                      |           |           |                 |              |             |             |
| △ 컴퓨트 ~       | ·                    | C 업데이트    |           | 오토메이션 컨트롤러 배포 + | 검색           |             | Q           |
| 톰 스토리지 🗸      | ,                    |           |           | 오토메이션 컨트롤러 배포   |              |             |             |
| 여 네트워크        | 이름                   |           | ↓ 네트워크 이름 | ⇔ 계정            |              | Zone        | ÷           |
|               | Genie                | : • 실행중   | genie     | admin           | ablecube13-2 | zone        |             |
| 무맘 오토메이션 ^    | 전체 1 개 항목 중 1-1 표시 < | 1 > 20/쪽∨ |           |                 |              |             |             |
| 컨트롤러 템플릿      |                      |           |           |                 |              |             |             |
| 4 오토메이션 컨트롤러  |                      |           |           |                 |              |             |             |
| IIII 배포된 패키지  |                      |           |           |                 |              |             |             |
| 한 이벤트         |                      |           |           |                 |              |             |             |
| 1 프로젝트        |                      |           |           |                 |              |             |             |
| AL 역할         |                      |           |           |                 |              |             |             |
| <i>1</i> A 계정 |                      |           |           |                 |              |             |             |
| 🔁 도메인         |                      |           |           |                 |              |             |             |
| 🛍 인프라스트럭쳐 🗸   |                      |           |           |                 |              |             |             |
| 🖞 서비스 오퍼링 🗸   |                      |           |           |                 |              |             |             |
| (2) 구성        |                      |           |           |                 |              |             |             |
|               |                      |           |           |                 |              |             |             |
| EE API문서      |                      |           |           |                 |              |             |             |
|               |                      |           |           |                 |              |             | œ           |
|               |                      |           |           |                 |              |             | <b>(</b> )  |

2. 컨트롤러 템플릿 추가를 위한 항목을 입력합니다.

| ABLESTACK                                                                                                    | 드 미 기본보기           |            |                                                                                                    |                                                                                                    |                | 생성 🗸 🔀 | 🔎 💩 admin cloud |
|----------------------------------------------------------------------------------------------------|--------------------|------------|----------------------------------------------------------------------------------------------------|----------------------------------------------------------------------------------------------------|----------------|--------|-----------------|
| <ul> <li>· 데시보드</li> <li>· 컴퓨트</li> </ul>                                                                                                    | 合 / 오토메이션 컨트롤러 (   | C 업데이트     |                                                                                                    | 오토메이션 컨트롤러 배포                                                                                                    | + 검색           |        | ٩               |
| 전 스토리지 ·                                                                                                    | 이름                 | ≑ 상태       | ☆ 네트워크 이름                                                                                                    | ≑ 계정                                                                                                    | \$ <u>\$45</u> | ⇒ Zone | \$ T            |
|                                                                                                    | Genie              | : ● 실행중    | 오토메이션 컨트롤러 배포                                                                                                    | ×                                                                                                    | ablecube13-2   | zone   |                 |
| 관료에이선     *       값     관료적인성전문들의       값     관료적인성전문들의       값     관료적인성전문들의       값     관료적인성전문들의       값     관료적인성전문들의       값     관료적인성전문들의       값     관료적인성전문들의       값     관련       값     관련       값     관련       값     관련       값     관련       값     관련       값     관련       값     관련       값     관련       값     관련       값     관련 | 전체 1 개합역용 1-1 표시 《 | 1 > 20/8 > | • 이름<br>Genie2<br>• 설명<br>Genie2<br>• 오토웨이신 컨트롤러 행을짓 바건<br>automation controller 1.0.0<br>• 컴퓨트 오페링<br>Bc-16gb<br>• 네트워크<br>genie2 (CDR: 10.11.0/24)<br>오토웨이신 컨트롤러 IP<br>오트웨이신 컨트롤러 IP 입력 | <ul> <li>✓</li> <li>✓</li></ul> |                |        |                 |
| EE API EA                                                                                                    |                    |            |                                                                                                    |                                                                                                    |                |        | c<br>t          |

- **이름:** 이름을 입력합니다.
- 설명: 설명을 입력합니다.
- 컨트롤러 템플릿 버전: 컨트롤러 템플릿 버전을 선택합니다.
- 컴퓨트 오퍼링: 컴퓨트 오퍼링을 선택합니다.
- 네트워크: 네트워크를 선택합니다.
- 확인 버튼을 클릭하여 오토메이션 컨트롤러를 배포합니다.

Genie 대시보드 연결

1. Genie 대시보드 웹 포털에 접근할 수 있습니다.

| ABLESTA           | IK ⊡     | 기본 보기                                       |        |                                 | 생성 🗸 💽 🎝 🚱 admin cloud |
|-------------------|----------|---------------------------------------------|--------|---------------------------------|------------------------|
| 🕐 대시보드            |          |                                             |        |                                 |                        |
| △ 컴퓨트             | <b>~</b> | / 오토메이션 컨트롤러 / Genie C 업데이트                 |        |                                 |                        |
| 톰 스토리지            | ~        |                                             |        |                                 | Genie 대시보드 연결          |
| 🔅 네트워크            | ~        | 🖧 Genie                                     | 상세     | 49<br>Automated Devicement Tool |                        |
| 조 이미지             | ~        |                                             | 액세스    |                                 |                        |
| <del></del>       | ^        | 상태 이 신해주                                    | 네트워크   | 이름<br>Genie                     |                        |
| 문 컨트롤러 템플릿        |          |                                             |        | <u>\$~E</u>                     |                        |
| 4 오토메이션 컨트롤러      |          | (IIII) d98bc0c0-c7c4-4092-a14c-5b29f67659fa | 컨트롤 VM | ablecube13-2                    |                        |
| 😑 배포된 패키지         |          | 컴퓨트 오퍼링                                     |        | 오토메이션 컨트롤러 IP<br>10.1.1.239     |                        |
| 한 이벤트             |          | △ 8c-16gb                                   |        | 오토메이션 컨트롤러 Public IP            |                        |
| [" 프로젝트           |          | Zone                                        |        | 10.10.13.67                     |                        |
| R: 역할             |          | ter zone                                    |        | 오토메이션 컨트롤러 템플릿                  |                        |
| <i>হ</i> ি, শাস্ত |          | 계정<br>& admin                               |        | automation controller           |                        |
| 단 도메인             |          | 생성일                                         |        | 컨트롤러 템플릿 버전<br>1.0.0            |                        |
| ① 인프라스트럭쳐         | ~        | 甘 2025. 3. 13. 오후 3:21:41                   |        | OP Display #                    |                        |
| 🖞 서비스 오퍼링         | ~        |                                             |        | Other PV (64-bit)               |                        |
| (2) 구성            | ÷        |                                             |        |                                 |                        |
| ∥ 도구              | ÷        |                                             |        |                                 |                        |
| IE API 문서         |          |                                             |        |                                 |                        |
|                   |          |                                             |        |                                 |                        |

- 10.10.13.67
- Genie 대시보드 연결 버튼을 클릭하여 Genie 대시보드 웹 포털에 접속합니다.

• 접속된 web ui를 확인할 수 있습니다.

### 오토메이션 컨트롤러 정지

#### i Info

오토메이션 컨트롤러를 포함하여 관리하는 가상머신을 모두 정지합니다.

1. 해당 컨트롤러 템플릿을 정지 시킵니다.

|                  | СK | <Ξ                                         |         |                                   | 생성 🗸 🕞 🗘 🐼 admin cloud |
|------------------|----|--------------------------------------------|---------|-----------------------------------|------------------------|
| 🕐 대시보드           |    |                                            |         |                                   |                        |
| △ 컴퓨트            | ~  | ☆ / 오토메이션 컨트롤러 / Genie C 업데이트              |         |                                   |                        |
| 臣, 스토리지          | ~  |                                            |         |                                   | 오토메이션 컨트롤러 정지          |
| 🔅 네트워크           | ~  | Genie                                      | 상세      | 설명<br>Automated Deployment Tool   |                        |
| 친 이미지            | ~  |                                            | 액세스     |                                   |                        |
| 무맘 오토메이션         | ^  | 상태                                         | 네트워크    | 이름<br>Genie                       |                        |
| 🚼 컨트롤러 템플릿       |    | 0)0[L]                                     | 커트롱 VM  | Ś∕E<br>shlouubo12-2               |                        |
| 4 오토메이션 컨트롤러     |    | (III) d98bc0c0-c7c4-4092-a14c-5b29f67659fa | L=2 111 | anicone 12-2                      |                        |
| <u>응</u> 배포된 패키지 |    | 컴퓨트 오퍼링                                    |         | 오토메이션 컨트롤러 IP<br>10.1.1.239       |                        |
| 한 이벤트            |    | △ 8c-16gb                                  |         | 오토메이션 컨트롤러 Public IP              |                        |
| [1] 프로젝트         |    | Zone                                       |         | 10.10.13.67                       |                        |
| A: 역할            |    | ter zone در الم                            |         | 오토메이션 컨트롤러 템플릿                    |                        |
| <i>ম</i> ু শম    |    | 계정<br>유 admin                              |         | automation controller             |                        |
| 면 도메인            |    | 생성일                                        |         | 컨트롤러 템플릿 버전<br>1.0.0              |                        |
| ① 인프라스트럭쳐        | ~  | 曲 2025. 3. 13. 오후 3:21:41                  |         |                                   |                        |
| 🖞 서비스 오퍼링        | v  |                                            |         | OS Display 8<br>Other PV (64-bit) |                        |
| 1월 구성            | v  |                                            |         |                                   |                        |
| ∥ 도구             | v  |                                            |         |                                   |                        |
| 트 API 문서         |    |                                            |         |                                   |                        |
|                  |    |                                            |         |                                   |                        |
|                  |    |                                            |         |                                   |                        |

#### • 오토메이션 컨트롤러 정지 버튼을 클릭하여 오토메이션 컨트롤러 정지 화면을 호출합니다.

|               | 프 기본보기                                          |               | 😸 🗸 📴 🕼 admin.cloud             |
|---------------|-------------------------------------------------|---------------|---------------------------------|
| 🕐 대시보드        |                                                 |               |                                 |
| ○ 컴퓨트         | 슈 / 오토메이션 컨트롤러 / Genie C 업데이트                   |               |                                 |
| 팀 스토리지 🗸      |                                                 |               |                                 |
| 여 네트워크        | 🖧 Genie                                         | 상세            | 설명<br>Automated Declarated Text |
| 는 이미지 · ·     |                                                 | 액세스           |                                 |
| 무맘 오토메이션 ^    | 상태<br>● 실행조                                     | 네트워크          | Genie                           |
| 컨트롤러 템플릿      | olori                                           |               | <u>\$^E</u>                     |
| 오토메이션 컨트롤러    | Molei<br>M d98bc0c0-c7c4-4092-a14c-5b29f67659fa | 진트를 VM        | ablecube13-2                    |
| 📴 배포된 패키지     | 컴퓨트 오퍼링                                         | 오토메이션 컨트롤러 정지 | ×                               |
| 한 이벤트         | △ 8c-16gb                                       |               |                                 |
| []] 프로젝트      | Zone                                            | 오토메이션 컨트롤러 정지 |                                 |
| R: 역할         | zone                                            |               | 취소 백인                           |
| <i>ি</i> প্র  | 계정                                              |               |                                 |
| 머 도메이         | A admin                                         |               | 컨트롤러 템플릿 버젼                     |
|               | 생성일                                             |               | 1.0.0                           |
| 位 인프라스트럭쳐 ~   | □ 2025. 3. 13. 文平 3:21:41                       |               | OS Display 명                    |
| 🖆 서비스 오퍼링 🛛 🖌 |                                                 |               | Other PV (64-bit)               |
| 🕄 구성 🗸 🗸      |                                                 |               |                                 |
| 🏓 도구 🗸 🗸      |                                                 |               |                                 |
| EI API문서      |                                                 |               |                                 |
|               |                                                 |               |                                 |
|               |                                                 |               |                                 |
|               |                                                 |               |                                 |

• 확인 버튼을 클릭하여 컨트롤러 템플릿을 정지합니다.

### 오토메이션 컨트롤러 시작

#### i Info

오토메이션 컨트롤러를 포함하여 관리하는 가상머신을 모두 시작합니다.

1. 해당 컨트롤러 템플릿을 시작 시킵니다.

|                  | ΞK | <⊑ □ 기본 보기                             |        |                                     | 생성 🗸 🕞 🇘 🐼 admin cloud |
|------------------|----|----------------------------------------|--------|-------------------------------------|------------------------|
| 🕐 대시보드           |    |                                        |        |                                     |                        |
| △ 컴퓨트            | ~  | ☆ / 오토메이션 컨트롤러 / Genie C 업데이트          |        |                                     |                        |
| 봄 스토리지           | ×  |                                        |        |                                     | 오토메이션 컨트롤러 시작          |
| 🛜 네트워크           | ~  | Genie                                  | 상세     | 설명<br>Automated Deployment Tool     |                        |
| 친 이미지            | ~  |                                        | 액세스    |                                     |                        |
| 무맘 오토메이션         | ^  | 상태<br>● 정지된 상태                         | 네트워크   | 이름<br>Genie                         |                        |
| 📅 컨트롤러 템플릿       |    | 아이디                                    | 컨트롤 VM | 오토메이션 컨트롤러 IP<br>10.1.1.239         |                        |
| 4 오토메이션 컨트롤러     |    | M d98bc0c0-c7c4-4092-a14c-5b29f67659fa |        |                                     |                        |
| B 배포된 패키지        |    | 컴퓨트 오퍼링                                |        | 오토메이션 컨트롤러 Public IP<br>10.10.13.67 |                        |
| 10 엔트            |    | △ 8c-16gb                              |        | 오토메이션 컨트롤러 템플릿                      |                        |
| []] 프로젝트         |    | Zone                                   |        | automation controller               |                        |
| <u>유</u> : 역할    |    |                                        |        | 컨트롤러 템플릿 버전                         |                        |
| <i>ম</i> ু শাস্ত |    | 계정<br>8. admin                         |        | 1.0.0                               |                        |
| 면 도메인            |    | 생성일                                    |        | OS Display 명<br>Other PV (64-bit)   |                        |
| 命 인프라스트럭쳐        | ~  | 白 2025. 3. 13. 오후 3:21:41              |        |                                     |                        |
| 🖆 서비스 오퍼링        | ~  |                                        |        |                                     |                        |
| <b>诊</b> 구성      | ~  |                                        |        |                                     |                        |
| ∥ 도구             | ~  |                                        |        |                                     |                        |
| 트 API 문서         |    |                                        |        |                                     |                        |
|                  |    |                                        |        |                                     | æ.                     |
|                  |    |                                        |        |                                     | 1                      |

• 오토메이션 컨트롤러 시작 버튼을 클릭하여 오토메이션 컨트롤러 시작 화면을 호출합니다.

|                  | 드 미 기본보기                             |               | 🔣 🗸 🖓 🚱 admin cloud              |
|------------------|--------------------------------------|---------------|----------------------------------|
| 🕐 대시보드           |                                      |               |                                  |
| △ 컴퓨트 ~          | (金) / 오토메이션 컨트롤러 / Genie (C 업데이트)    |               |                                  |
| E 스토리지           |                                      |               |                                  |
| 중 네트워크 ✓         | Genie                                | 상세            | 499<br>Astronated Danhument Tool |
| 전 이미지 · ·        |                                      | 액세스           |                                  |
| 무맘 오토메이션 ^       | <b>상태</b><br>● 정지된 상태                | 네트워크          | Genie                            |
| 🔚 컨트롤러 템플릿       | OFOIC                                | 対反要いな         | 오토메이션 컨트롤러 IP                    |
| 오토메이션 컨트롤러       | d98bc0c0-c7c4-4092-a14c-5b29f67659fa | ULE VM        | 10.1.1.239                       |
| 💼 배포된 패키지        | 컴퓨트 오퍼링                              | 오토메이션 컨트롤러 시작 | ×                                |
| 한 이벤트            | △ 8c-16gb                            |               |                                  |
| [1] 프로젝트         | Zone                                 | 오토메이선 컨트롤러 시작 |                                  |
| A: 역할            | Zone                                 |               | 취소 박인                            |
| <i>ম</i> ু শান্ত | 계정<br>C. admin                       |               |                                  |
| 면 도메인            |                                      |               | OS Display 명                     |
| ① 인프라스트럭쳐 ~      | 영경철<br>芭 2025. 3. 13. 오후 3:21:41     |               | Other PV (64-bit)                |
| 🖆 서비스 오페링 🛛 🗸    |                                      |               |                                  |
| 🕄 구성 🗸           |                                      |               |                                  |
| 🎤 도구 🗸 👻         |                                      |               |                                  |
| EE API 문서        |                                      |               |                                  |
|                  |                                      |               |                                  |
|                  |                                      |               |                                  |
|                  |                                      |               |                                  |

• 확인 버튼을 클릭하여 컨트롤러 템플릿을 시작합니다.

### 오토메이션 컨트롤러 삭제

#### i Info

오토메이션 컨트롤러를 포함하여 관리하는 가상머신을 모두 삭제합니다.

1. 해당 컨트롤러 템플릿을 삭제 시킵니다.

|                  | ΞK | · · · · · · · · · · · · · · · · · · ·       |        |                                 | 생성 🗸 🌆 | 🔎 💩 admin cloud |
|------------------|----|---------------------------------------------|--------|---------------------------------|--------|-----------------|
| 🕑 대시보드           |    |                                             |        |                                 |        |                 |
| △ 컴퓨트            | ~  | ☆ / 오토메이션 컨트롤러 / Genie C 업데이트               |        |                                 |        |                 |
| 트 스토리지           | ~  |                                             |        |                                 |        | 오토메이션 컨트롤러 삭제   |
| 京 네트워크           | ~  | Genie Genie                                 | 상세     | 설명<br>Automated Deployment Tool |        |                 |
| 조 이미지            | ~  |                                             | 액세스    |                                 |        |                 |
| #몸 오토메이션         | ^  | 상태                                          | 네트워크   | 018<br>Genie                    |        |                 |
| 📅 컨트롤러 템플릿       |    | ● 실행장<br>AADICI                             |        | <u>\$^E</u>                     |        |                 |
| 4 오토메이션 컨트롤러     |    | (IIII) d98bc0c0-c7c4-4092-a14c-5b29f67659fa | 진드을 VM | ablecube13-2                    |        |                 |
| 😑 배포된 패키지        |    | 컴퓨트 오퍼링                                     |        | 오토메이션 컨트롤러 IP<br>10.1.1.239     |        |                 |
| tt 이벤트           |    | △ 8c-16gb                                   |        | Q트레이셔 커트릴러 Dublic ID            |        |                 |
| [1] 프로젝트         |    | Zone                                        |        | 10.10.13.67                     |        |                 |
| 윤 역할             |    | ⊕ zone                                      |        | 오토메이션 컨트롤러 템플릿                  |        |                 |
| <i>ম</i> ু শাস্ত |    | 계정<br>8. admin                              |        | automation controller           |        |                 |
| 6 도메인            |    | 생성일                                         |        | 컨트롤러 템플릿 버전<br>1.0.0            |        |                 |
| ① 인프라스트럭쳐        | ~  | 自 2025. 3. 13. 오후 3:21:41                   |        | Of Display B                    |        |                 |
| 🖆 서비스 오퍼링        | ~  |                                             |        | Other PV (64-bit)               |        |                 |
| 1©3 7성           | v  |                                             |        |                                 |        |                 |
| 🌮 도구             | v  |                                             |        |                                 |        |                 |
| 町 API문서          |    |                                             |        |                                 |        |                 |
|                  |    |                                             |        |                                 |        |                 |
|                  |    |                                             |        |                                 |        | 501             |

• 오토메이션 컨트롤러 삭제 버튼을 클릭하여 오토메이션 컨트롤러 삭제 화면을 호출합니다.

| ABLESTACK       | 프 개본보기                           |              |                                   | 생생 🗸 🕼 🗘 🔍 🐼 admin cloud |
|-----------------|----------------------------------|--------------|-----------------------------------|--------------------------|
| 🕑 대시보드          |                                  |              |                                   |                          |
| △ 컴퓨트 ~         | (슈 / 오토메이션 컨트롤러 / Genie (C 업데이트) |              |                                   |                          |
| 됨 스토리지 🗸        |                                  |              |                                   |                          |
| 중 네트워크 ✓        | Genie Genie                      | 상세           | 설명<br>Automated Deployment Tool   |                          |
| 전 이미지 🗸         |                                  | 액세스          |                                   |                          |
| 무맘 오토메이션 ^      | 상태                               | 네트워크         | Genie                             |                          |
| 문 컨트롤러 템플릿      | · 255                            |              | 호스트                               |                          |
| 4 오토메이션 컨트롤러    | 001CI                            | 컨트롤 VM       | ablecube13-2                      |                          |
| 🗐 배포된 패키지       | 감류트 오퍼링 오토머                      | 메이션 컨트롤러 삭제  | ×                                 |                          |
| 11 이벤트          | △ 8c-16gb                        |              |                                   |                          |
| [] 프로젝트         | Zone 25                          | 토메이션 컨트롤러 삭제 |                                   |                          |
| A: 역할           | zone                             |              | 취소 확인                             |                          |
| <i>ম</i> ু গন্থ | 계정<br>요. admin                   |              |                                   |                          |
| 면 도메인           | 생성의                              |              | 컨트롤러 템플릿 버전                       |                          |
| 命 인프라스트럭쳐 🗸     | 芭 2025. 3. 13. 오후 3:21:41        |              |                                   |                          |
| 🗂 서비스 오퍼링 🛛 👻   |                                  |              | OS Display 명<br>Other PV (64-bit) |                          |
| l 구성 ~          |                                  |              |                                   |                          |
|                 |                                  |              |                                   |                          |
| 트 API 문서        |                                  |              |                                   |                          |
|                 |                                  |              |                                   |                          |
|                 |                                  |              |                                   |                          |

• 확인 버튼을 클릭하여 컨트롤러 템플릿을 삭제합니다.

### 상세 탭

1. 오토메이션 컨트롤러에 대한 상세정보를 조회하는 화면입니다. 해당 오토메이션 컨트롤러의 설명, 이름, 호스트, 오토메이션 컨트롤러 IP, 오토메이션 컨트롤러 Public IP, 컨트롤러 템플릿 버전, OS Display 명 등의 정보를 확인할 수 있습니다.

|                                   | <⊑ ₪ 기본보기                                          |        |                                   | 생성 🗸 🕞 🔎 心 admin cloud |
|-----------------------------------|----------------------------------------------------|--------|-----------------------------------|------------------------|
| 🕐 대시보드                            |                                                    |        |                                   |                        |
| △ 컴퓨트                             | (쇼) / 오토메이션 컨트롤러 / Genie C 업데이트                    |        |                                   |                        |
| 는 스토리지                            |                                                    |        |                                   |                        |
| 🛜 네트워크 🗸 🗸                        | Genie Genie                                        | 상세     | 설명<br>Automated Deployment Tool   |                        |
| 전 이미지 🗸                           |                                                    | 액세스    |                                   |                        |
| 무맘 오토메이션 ^                        | 상태                                                 | 네트워크   | 이름<br>Genie                       |                        |
| 📅 컨트롤러 템플릿                        | - 200                                              |        | <u> 호스트</u>                       |                        |
| 4 오토메이션 컨트롤러                      | 아이니<br>(IIII) d98bc0c0-c7c4-4092-a14c-5b29f67659fa | 컨트롤 VM | ablecube13-2                      |                        |
| 冒 배포된 패키지                         | 컴퓨트 오퍼링                                            |        | 오토메이션 컨트롤러 IP<br>10.1.1.239       |                        |
| EV 이벤트                            | △ 8c-16gb                                          |        | 오토메이션 컨트롤러 Public IP              |                        |
| 11 프로젝트                           | Zone                                               |        | 10.10.13.67                       |                        |
| A: 역할                             | Zone                                               |        | 오토메이션 컨트롤러 템플륏                    |                        |
| <i>오</i> , 계정                     | 계정<br>Q. admin                                     |        | automation controller             |                        |
| 면 도메인                             |                                                    |        | 컨트롤러 템플릿 버전                       |                        |
| 순 인프라스트럭쳐                         | 영경철<br>번 2025. 3. 13. 오후 3:21:41                   |        | 1.0.0                             |                        |
|                                   |                                                    |        | OS Display 명<br>Other PV (64-bit) |                        |
| 📫 서비스 오퍼링 🛛 💙                     |                                                    |        |                                   |                        |
| <ul><li>(2) 구성</li><li></li></ul> |                                                    |        |                                   |                        |
|                                   |                                                    |        |                                   |                        |
| EE API 문서                         |                                                    |        |                                   |                        |
|                                   |                                                    |        |                                   |                        |
|                                   |                                                    |        |                                   | (a)                    |

### 액세스 탭

1. 오토메이션 컨트롤러에 접근하는 방법을 설명하는 화면입니다.

|                                           | ☲ ₪ 기본보기                             |        |                                                                               | 생성 🗸 🕞 🇘 🐼 admin cloud |
|-------------------------------------------|--------------------------------------|--------|-------------------------------------------------------------------------------|------------------------|
| <ul> <li>전 러시보드</li> <li>전 컴퓨트</li> </ul> | ☆ / 오토메이션 컨트롤러 / Genie               |        |                                                                               |                        |
| 팀 스토리지 V                                  |                                      |        |                                                                               |                        |
| 여 네트워크 *                                  | Genie Genie                          | 상세     | Genie 대시보드 UI                                                                 |                        |
| 조 이미지 🗸                                   |                                      | 액세스    | O Genie 대시보드 접근                                                               |                        |
| 무맘 오토메이션 ^                                | 상태                                   | 네트워크   | 'Genie 대시보드 연결' 버튼을 클릭하거나                                                     |                        |
| 문 컨트롤러 템플릿                                | · 255                                | 커트로 VM | URL 주소 http://[오토메이션_컨트롤러_PUBLIC_IP]:80를 입력하여 접근합니다.                          |                        |
| 4 오토메이션 컨트롤러                              | d98bc0c0-c7c4-4092-a14c-5b29f67659fa | CTR AN | 으토메이션 컨트롤러 PUBLIC IP 정보는 '상세' 탭에서 확인할 수 있습니다.                                 |                        |
| 💼 배포된 패키지                                 | 컴퓨트 오퍼링                              |        | ○ Genie 대시보드 초기 로그인 아이디 및 비밀번호                                                |                        |
| 1 이벤트                                     | △ 8c-16gb                            |        | ID: genie                                                                     |                        |
| [1] 프로젝트                                  | 2 one                                |        |                                                                               |                        |
| RE 역일<br>So 계정                            | 계정                                   |        | 보안 영화를 위해 소기 미달만오늘 안영하는 것을 전영합니다.<br>초기 비밀번호가 변경된 후에는 해당 비밀번호를 다시 사용할 수 없습니다. |                        |
| 면 도메인                                     | A admin                              |        |                                                                               |                        |
| ☆ 인프라스트럭쳐 ✓                               | 생성일<br>런 2025. 3. 13. 오후 3:21:41     |        |                                                                               |                        |
| 🗂 서비스 오퍼링 🛛 🗸                             |                                      |        |                                                                               |                        |
| <br>愈 구성                                  |                                      |        |                                                                               |                        |
|                                           |                                      |        |                                                                               |                        |
|                                           |                                      |        |                                                                               |                        |
| National Part (2011)                      |                                      |        |                                                                               | 6                      |
|                                           |                                      |        |                                                                               |                        |

### 네트워크 탭

1. 오토메이션 컨트롤러에 네트워크를 조회하는 화면입니다.

|            | CK |                                              |        |   |         |             |               | ଷଷ 🗸 🖓 🌔 | admin cloud |
|------------|----|----------------------------------------------|--------|---|---------|-------------|---------------|----------|-------------|
| 🕐 대시보드     |    |                                              |        |   |         |             |               |          |             |
| △ 컴퓨트      | ~  | ☆ / 오토메이션 컨트롤러 / Genie C 업데이트                |        |   |         |             |               | 1        | 200         |
| 팀 스토리지     | ~  |                                              |        |   |         |             |               |          |             |
|            |    | <b>A</b>                                     | 414    |   |         | AICU        |               | 개이트웨이    |             |
| ÷ 11=11→   |    | d'h Genie                                    | 671    |   | 레르워그 이용 | 84          |               |          |             |
| 조 이미지      | ~  |                                              | 액세스    | + | asgenie | Implemented | 255.255.255.0 | 10.1.1.1 |             |
| 무맘 오토메이션   | ^  | 상태<br>● 식행주                                  | 네트워크   |   |         |             |               |          |             |
| 📅 컨트롤러 템플릿 |    |                                              |        |   |         |             |               |          |             |
| 오토메이션 컨트롤러 |    | 0011<br>098bc0c0-c7c4-4092-a14c-5b29f67659fa | 컨트롤 VM |   |         |             |               |          |             |
| B 배포된 패키지  |    | 컴퓨트 오퍼링                                      |        |   |         |             |               |          |             |
| tt 이벤트     |    | △ 8c-16gb                                    |        |   |         |             |               |          |             |
| []] 프로젝트   |    | Zone                                         |        |   |         |             |               |          |             |
| R1 역할      |    | zone                                         |        |   |         |             |               |          |             |
| A গাব      |    | 계정                                           |        |   |         |             |               |          |             |
| 다 도메인      |    | A admin                                      |        |   |         |             |               |          |             |
|            |    | 생성일                                          |        |   |         |             |               |          |             |
| Ⅲ 인프라스트릭셔  | Ť  | 2020. 0. 10. 14 0.21.41                      |        |   |         |             |               |          |             |
| 🖆 서비스 오퍼링  | ~  |                                              |        |   |         |             |               |          |             |
| 1월 구성      | ~  |                                              |        |   |         |             |               |          |             |
| ∥9 도구      | ~  |                                              |        |   |         |             |               |          |             |
| 트 API 문서   |    |                                              |        |   |         |             |               |          |             |
|            |    |                                              |        |   |         |             |               |          |             |
|            |    |                                              |        |   |         |             |               |          | 1           |

### 컨트롤러 VM 탭

1. 오토메이션 컨트롤러 가상머신을 조회하는 화면입니다.

|                                                        | · · · · · · · · · · · · · · · · · · ·      |        |            |       |            |            | 생성 ¥ 문 🌔     | AC admin cloud |
|--------------------------------------------------------|--------------------------------------------|--------|------------|-------|------------|------------|--------------|----------------|
| <ul> <li>(2) 대시보드</li> <li>○ 컴퓨트</li> <li>✓</li> </ul> | 슈 / 오토메이션 컨트롤러 / Genie C 업데이트              |        |            |       |            |            |              |                |
| 는 스토리지                                                 |                                            |        |            |       |            |            |              |                |
| 🛜 네트워크 🗸 🖌                                             | Genie Genie                                | 상세     | 이름         | 상태    | 내부 이름      | IP         | 호스트          |                |
| K 01010 V                                              |                                            | 액세스    | test-genie | ● 실행중 | i-2-911-VM | 10.1.1.239 | ablecube13-2 |                |
| 무맘 오토메이션 ^                                             | 상태<br>● 실행조                                | 네트워크   |            |       |            |            |              |                |
| 🚼 컨트롤러 템플릿                                             | OPOIL                                      | NETA   |            |       |            |            |              |                |
| 4 오토메이션 컨트롤러                                           | (III) d98bc0c0-c7c4-4092-a14c-5b29f67659fa | TTR AW |            |       |            |            |              |                |
| 😑 배포된 패키지                                              | 컴퓨트 오퍼링                                    |        |            |       |            |            |              |                |
| 한 이벤트                                                  | △ 8c-16gb                                  |        |            |       |            |            |              |                |
| [1] 프로젝트                                               | Zone                                       |        |            |       |            |            |              |                |
| <u>유</u> : 역할                                          | w zone                                     |        |            |       |            |            |              |                |
| <i>오</i> , 계정                                          | 제영<br>유 admin                              |        |            |       |            |            |              |                |
| 🔁 도메인                                                  | 생성일                                        |        |            |       |            |            |              |                |
| ① 인프라스트럭쳐 ~                                            | 台 2025. 3. 13. 空草 3:21:41                  |        |            |       |            |            |              |                |
| 🖆 서비스 오퍼링 🛛 🖌                                          |                                            |        |            |       |            |            |              |                |
| ② 구성 ~                                                 |                                            |        |            |       |            |            |              |                |
| 🌮 도구 🗸                                                 |                                            |        |            |       |            |            |              |                |
| EE API 문서                                              |                                            |        |            |       |            |            |              |                |
|                                                        |                                            |        |            |       |            |            |              |                |

## ABLESTACK Online Docs